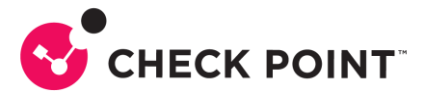

# HOW TO – QUANTUM IOT PROTECT – ONBOARDING

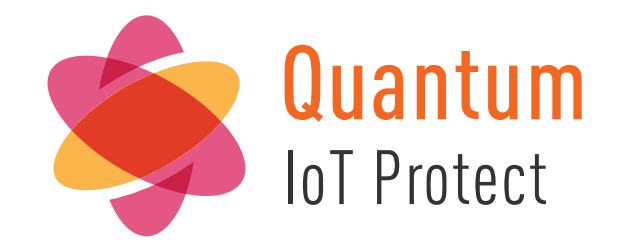

Documento escrito por: Lisandro Weissheimer da Silva Security Engineering Brazil Dezembro/2023

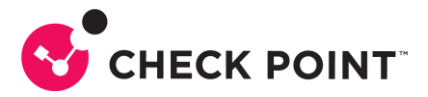

# CONTEÚDO

| Sobre a solução: Quantum IoT Protect               | 3 |
|----------------------------------------------------|---|
| Cenário atual                                      | 3 |
| Quantum IoT Protect                                | 3 |
| Proteção Autonoma para dispositivos IoT            | 3 |
| Perfis de rede IoT autônoma de confiança zero      | 4 |
| Gerenciamento simples de IoT em um único console   | 4 |
| Onboarding do Quantum IoT Protect                  | 5 |
| Cenário utilizado                                  | 5 |
| Gateway                                            | 5 |
| Manager                                            | 5 |
| Políticas                                          | 6 |
| Regras de Acesso                                   | 6 |
| Ativação do serviço IoT Protect no Portal Infinity | 7 |

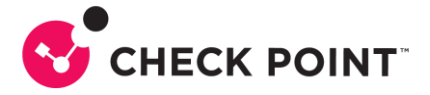

### Sobre a solução: Quantum IoT Protect

#### Cenário atual

O uso de dispositivos da Internet das Coisas (IoT) em aplicações empresariais, de saúde e industriais oferece benefícios de produtividade, mas também expõe as redes à ameaças cibernéticas em constante evolução.

De câmeras IP e elevadores inteligentes a dispositivos médicos e controladores industriais, o Quantum IoT Protect protege suas redes IoT contra ataques cibernéticos.

### Quantum IoT Protect

Prevenção autônoma de ameaças para proteção de rede e no dispositivo

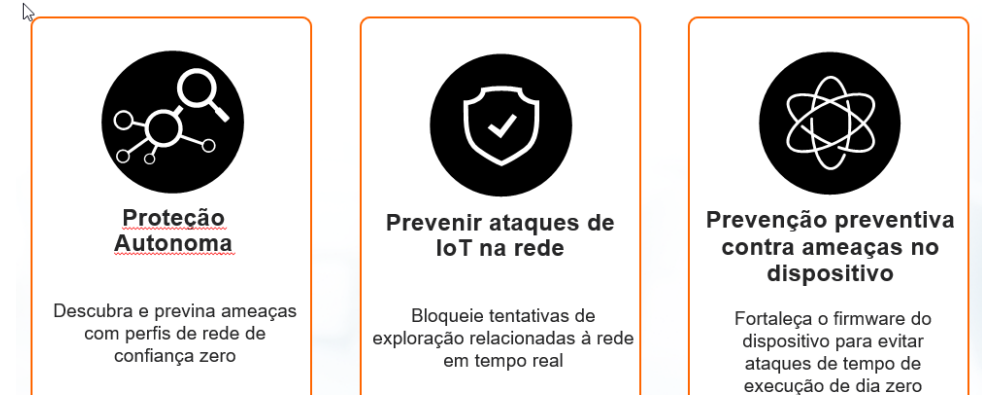

### Proteção Autonoma para dispositivos IoT

Mais de 200 perfis autônomos por tipo de dispositivo, categoria e fornecedor

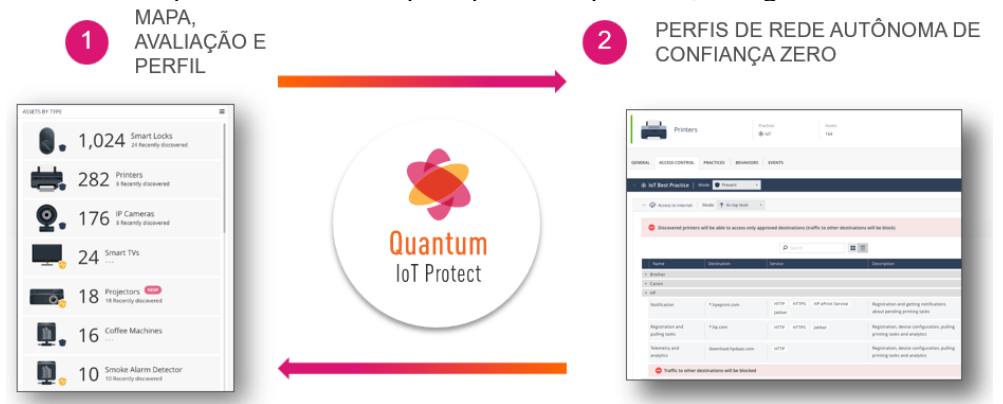

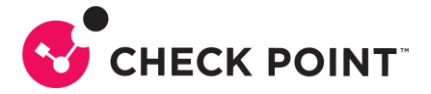

#### Perfis de rede IoT autônoma de confiança zero

Com o Quantum IoT Protect, você também começa a entender como os dispositivos estão se comunicando e com o que estão se comunicando. Aproveitamos técnicas de IA e aprendizado de máquina para compreender completamente os padrões e criar automaticamente regras que permitem a comunicação adequada para o dispositivo e bloquear qualquer ação não autorizada que possa servir como uma ameaça potencial à rede. É aqui que você realmente percebe a peça de prevenção.

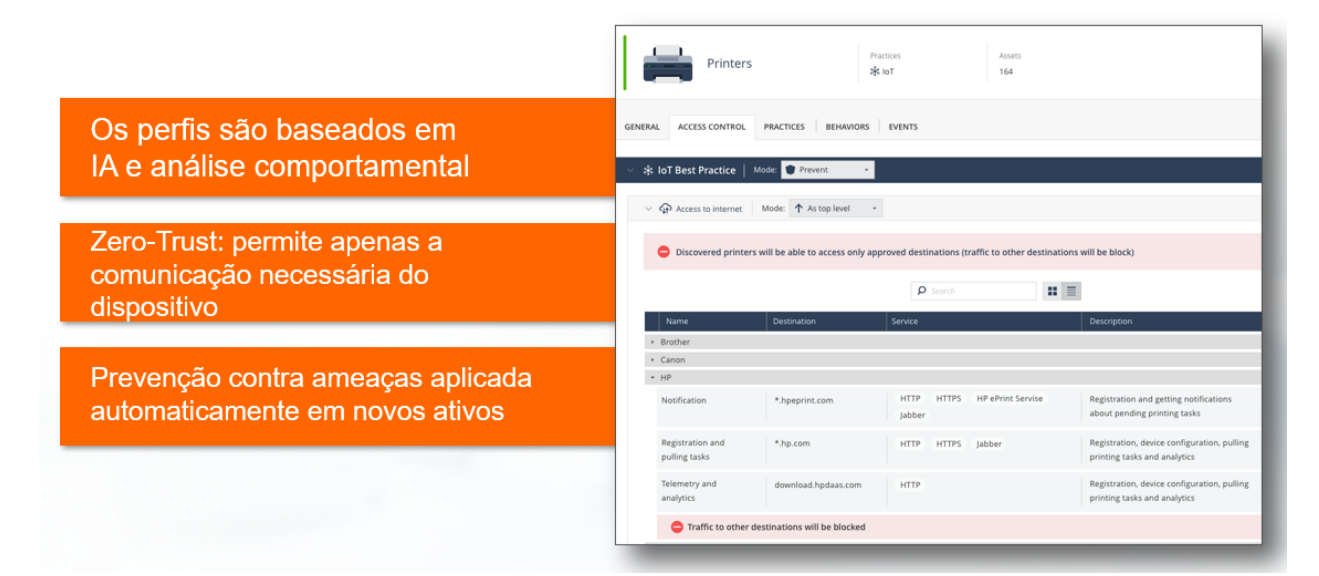

### Gerenciamento simples de IoT em um único console

| Visibilidade para todos os ativos                                        | Gening Survey                                                                                                    | INT NETWORK PROTECTIO                                                                                       |                     | EVERODED  | Last 7.De                 |      | ZUNELAND KINTS |            |          | ASSETS BY 2 | 2408             |                                                                                                    | Sertily: Quert           |
|--------------------------------------------------------------------------|----------------------------------------------------------------------------------------------------|----------------------------------------------------------------------------------------------------|---------------------|-----------|---------------------------|------|----------------|------------|----------|-------------|------------------|----------------------------------------------------------------------------------------------------|--------------------------|
| conectados em poucos minutos!                                            | Auser<br>Losses<br>Process<br>Process<br>Profess<br>Profes | Quantitat Galensey service<br>107 assets<br>(State data data<br>Song_M1_001<br>of assets<br>Differences) 11 |                     | -         | 19                        | -    | 165 16         |            |          | 9 i         | 86<br>53         | D camatas<br>D haven<br>Pristars<br>D hypert<br>NAS                                                     |                          |
| Perfis autônomos de confiança<br>zero aplicados imediatamente<br>depois. | ана<br>1997 - 1997<br>1997 - 1997 - 1997<br>1997 - 1997 - 1997<br>1997 - 1997 - 1997<br>1997 - 1997 - 1997<br>1997 - 1997 - 1997 - 1997<br>1997 - 1997 - 1977 - 1977 - 1977 - 1977 - 1977 - 1977 - 1977 - 1977                                                                                                    | TOP COMBUNICATING 2                                                                                         | DAEL                | Barteri - | Last 7 De<br>Priva Assess | yı - |                | I Davident | 2 %      |             | 6<br>3<br>2<br>1 | Event<br>Kazpborius<br>Entect<br>Entect<br>Event<br>ValF devices<br>Const<br>Const<br>Finant<br>Provent | 42<br>In loss confidence |
|                                                                          |                                                                                                    | 💇 Promete                                                                                                   | 6394.401<br>112,134 | 3303.864  | 27<br>29                  | 1    | E Parana       | 5          | Parame 2 | -           | 1                | Diac players<br>Dinot                                                                                   |                          |
| Ataques conhecidos e                                                     |                                                                                                    | Dente                                                                                                    | B(47)               | 12748     | 25                        | ÷    | Vol? de Jose   | 2          | Same 2   |             | 1                | Papares<br>Presert                                                                                      | et<br>11 lan gerfdange   |
| desconhecidos de dia zero são                                            | •                                                                                                    | Security speen                                                                                              | 1387,985            | 4.089     | 3                         |      | Contes         |            | Name 1   |             | 1                | Collect                                                                                                 |                          |
| bioqueados em tempo real.                                                | 9                                                                                                    | dia ce                                                                                                    | 1.028               | 122       |                           |      | · ·····        |            |          | 0           | 1                | Smart plugs                                                                                             |                          |

Uma solução abrangente de segurança de IoT é necessária para proteger sua empresa contra esses riscos e é um componente vital da estratégia de segurança cibernética de cada empresa.

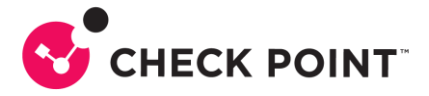

# **Onboarding do Quantum IoT Protect**

#### Cenário utilizado

Os próximos passos descrevem o processo de onboarding do Quantum IoT Protect bem como as características do ambiente utilizado. Neste cenário presuminos que o gateway de segurança já está operacional e sua manager devidamente conectada e ativada. Este exemplo utiliza a manager SaaS Smart-1 Cloud e o procedimento leva isto em conta.

#### Gateway

Modelo: 3600 Versão Gaia: R81.20 Jumbo Hotfix Take 41 Kernel: 3.10.0-1160.15.2cpx86\_64 Edition: 64-bit Build: 631

| HomeGate                  | eway             | Access Blades                |                                                        |  |  |  |
|---------------------------|------------------|------------------------------|--------------------------------------------------------|--|--|--|
| IPv4 Address:             | 100.100.26.7     | 3000 Appliances              | Firewall Application & URL Filtering Octated Awareness |  |  |  |
| Access Control Policy:    | Standard         |                              | Threat Blades                                          |  |  |  |
|                           | 05/12/2023 14:11 |                              |                                                        |  |  |  |
| Threat Prevention Policy: | Standard         | *                            | IPS Anti-Bot Anti-Virus                                |  |  |  |
|                           | 05/12/2023 14:11 |                              |                                                        |  |  |  |
| OS:                       | Gaia             |                              |                                                        |  |  |  |
| Version:                  | R81.20           | CPU: 19%                     |                                                        |  |  |  |
| License Status:           | 📀 ОК             | Memory: 49%                  |                                                        |  |  |  |
| Alerts:                   | ⊘ OK             |                              |                                                        |  |  |  |
|                           |                  | Device & License Information |                                                        |  |  |  |

#### Manager

Modelo: Smart-1 Cloud WELCOME TO QUANTUM SMART-1 CLOUD Service Information Service Management Connect Gateways Logs Information Daily Logs (Average 30 Days): 3.12 MB Status: 1 🖳 Active Service Identifier: Entitled Daily Logs: 3 GB gateways connected Open Streamed SmartConsole + Add new Gateway Entitled Log Storage: OR R81.20 100 GB Region: oad SmartConsole for Windows US East Logs optimiz License Status: SmartConsole Connection Token: Trial (expires in 260 days) 🚯 ٦.

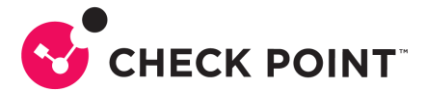

#### **Políticas**

Abaixo temos as políticas criadas, onde podemos notar que há apenas a layer de Controle de Acesso, no pacote de políticas Standard.

| Standard                         | Manage Policies $\times$ | +                             |            |                  |                |           |          |   |
|----------------------------------|--------------------------|-------------------------------|------------|------------------|----------------|-----------|----------|---|
|                                  |                          |                               |            |                  |                | 1         | 🎁 Open 🗦 | * |
| Name 🔺                           | Access Control           | Threat Prevention             | QoS        | Desktop Security | Policy Targe   | ets Comme | nts      |   |
| Standard                         | i 🗸                      | ~                             |            |                  | All gateways   |           |          |   |
|                                  |                          |                               |            |                  |                |           |          |   |
| Policy                           |                          | <b>k</b>                      |            |                  | <b>୍ ତ</b>   × |           |          |   |
| Stan                             | dard                     |                               |            |                  |                |           |          |   |
| "General<br>Installation Targets | Policy Types             | HTTPS Inspection 🔽 🗽 Threat F | Prevention |                  | ≡              |           |          |   |
|                                  |                          | +                             |            |                  |                |           |          |   |
|                                  | 🕕 Custom Threat Pre      | evention<br>+                 |            |                  | ≡ -            |           |          |   |
|                                  | 🛃 Autonomous Three       | at Prevention                 |            |                  |                |           |          |   |
|                                  | HTTPS Inspection         | Default Layer                 |            | ■C Shared        | ≡ -            |           |          |   |
|                                  | Add Tag                  |                               |            |                  |                |           |          |   |
|                                  |                          |                               |            | ОК               | Cancel         |           |          |   |

#### Regras de Acesso

As regras de acesso criadas bloqueiam acesso inboud de determinados países. Esta regra não é mandatória, mas recomenda-se como boa prática. Possui ainda uma regra que permite qualquer tráfego de saída para a Internet e uma regra de Cleanup.

|                   |                                          |       |                |           |                          |                |                       | +=         | .= ×     | \$    | *            | ≡ -   <b>0</b>   |
|-------------------|------------------------------------------|-------|----------------|-----------|--------------------------|----------------|-----------------------|------------|----------|-------|--------------|------------------|
| No.               | Hit                                      | s     |                | Name      |                          |                | So                    | urce       |          |       |              | Destin           |
| Blocked           | Countri                                  | es (  | 1)             |           |                          |                |                       |            |          |       |              |                  |
| Allowed           | <ul> <li>Allowed Outbound (2)</li> </ul> |       |                |           |                          |                |                       |            |          |       |              |                  |
| Cleanup           | (3)                                      |       |                |           |                          |                |                       |            |          |       |              |                  |
|                   |                                          |       |                |           |                          |                |                       |            |          |       |              |                  |
| Access Control    |                                          |       |                | ⁺≡ .= × 3 | 🕂 🗄 - 🕑 Install Policy 🕅 | Actions • Sear |                       |            | ٩, ٧     | ^   Y |              |                  |
| Policy            | No. Hits                                 |       | Name           | Source    | Destination              | VPN            | Services & Applicatio | ns Content | Action   | Time  | Track        | Install On       |
| 50 NAT            | <ul> <li>Blocked Countries</li> </ul>    | (1)   |                |           |                          |                |                       |            |          |       |              |                  |
| Threat Prevention | <ul> <li>Allowed Outbound</li> </ul>     | 1 (2) | Allow Outbound |           |                          |                | -                     |            | A Arrest |       |              | =                |
| Custom Policy     | 2                                        | - 106 | Allow Outpound | * ADY     | *** ar_Internet          | ₩ Any          | * ADY                 | iπ Any     | Accept   | * Any | Accounting   | # Policy rargets |
| Autonomous Policy | <ul> <li>Cleanup (3)</li> </ul>          |       |                |           |                          |                |                       |            |          |       |              |                  |
| Exceptions        | 3                                        | 0     | Cleanup Rule   | * Any     | * Any                    | # Any          | * Any                 | ₩ Any      | Drop     | * Any | Extended Log | * Policy Targets |

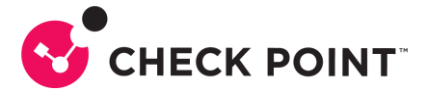

# Ativação do serviço IoT Protect no Portal Infinity

Para este exemplo iremos considerar que você já tem uma conta criada no Portal Infinity e sua instância de gerência, Smart-1 Cloud, está ativa e funcional, como mostrado nas imagens anteriores.

1- Faça login no Portal Infinity (<u>https://portal.checkpoint.com</u>) com uma conta que possua direitos adminitrativos e pode ativar novos serviços:

| ← → C |                                      |                                                              |
|-------|--------------------------------------|--------------------------------------------------------------|
|       | S CHECK POINT                        |                                                              |
|       | MY ACCOUNT                           |                                                              |
|       | lisandrow@checkpoint.com             |                                                              |
|       | Region US-EU 👻                       |                                                              |
|       | Don't have an account? Register here |                                                              |
|       | Trouble logging In? Click here  NEXT | INFINITY PORTAL<br>Unified security – delivered as a service |
|       |                                      | Help Terms                                                   |

2- Após o login, vá até o canto superior esquerdo e clique no ícone do menu:

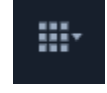

3- Selecione IoT Protect, como mostra a imagem abaixo:

| RECENT (1) Smart-1 Cloud                              |                                  |                                |                                  |
|-------------------------------------------------------|----------------------------------|--------------------------------|----------------------------------|
| HORIZON<br>Unified Management and Security Operations | Secure the Network               | CLOUDGUARD<br>Secure the Cloud | HARMONY<br>Secure Users & Access |
| MDR-MPR                                               | Smart-1 Cloud                    | Posture                        | Connect                          |
| XDR/XPR                                               | Spark Management                 | Network                        | Endpoint                         |
| Events                                                | IoT Protect                      | Workload                       | Mobile                           |
| Playblocks New                                        | SD-WAN                           | Identity                       | Email & Collaboration            |
| Policy                                                | SASE - Internet & Private Access | ShiftLeft                      | Browse                           |
| SOC                                                   |                                  | Intelligence                   |                                  |
|                                                       |                                  | Application Security           |                                  |
|                                                       |                                  |                                |                                  |

4- Aceite os termos e clique em TRY NOW:

#### Quantum IoT Protect

| Secure your IoT devices and secure your network from any IoT             |
|--------------------------------------------------------------------------|
| related attack. Check Point's IoT Protect will identify, classify and    |
| analyze every IoT device across the entire network, will                 |
| automatically apply a perfectly suited IoT policy and will prevent       |
| loT malicious intents.                                                   |
| ✓ I accept the Infinity Portal Terms Of Service and the Privacy Policy * |
| TRY NOW                                                                  |

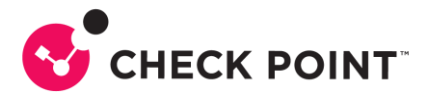

5- Aguarde a ativação dos serviços:

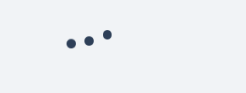

6- Após a ativação dos serviços, é necessário realizar algumas configurações na Smart-1 Cloud. A tela abaixo indica que os serviços foram ativados mas ainda dependem de configurações para funcionarem corretamente:

|                     | QUANTUM IOT PR              | ROTECT 🏦 LWSLabs 🗸 |                                                                                  |                                                                    | 🕾 Feedback  | Publish 1 Enforce       | )   ~~   <b>0</b>  | 💄 🔋 Lisandro Weissheimer da Silva 🚇 🗸 |
|---------------------|-----------------------------|--------------------|----------------------------------------------------------------------------------|--------------------------------------------------------------------|-------------|-------------------------|--------------------|---------------------------------------|
| *⁼                  | Getting Started<br>Overview |                    |                                                                                  | <u>é</u>                                                           |             |                         |                    |                                       |
| MONITOR             | Assets<br>Zones             |                    |                                                                                  | WELCOME TO IOT P                                                   | ROTECTION   |                         |                    |                                       |
| <b>O</b><br>SUPPORT | Profiles<br>Agents          |                    |                                                                                  |                                                                    |             |                         |                    |                                       |
|                     | Events                      |                    |                                                                                  |                                                                    |             |                         |                    |                                       |
|                     | Firmware Scan               |                    | To discover and protect IoT devices by yo<br>connect your Quantum Management Ser | ur Quantum gateways<br>ver to your Infinity Portal accoun          | t           |                         | How To Connect     |                                       |
| *                   |                             |                    | Assets<br>Setup Inf Discovery and<br>Assets                                      | ←<br>•<br>•<br>•<br>•<br>•<br>•<br>•<br>•<br>•<br>•<br>•<br>•<br>• | int<br>very | Situational<br>Iot Desh | Visibility<br>cord |                                       |

7- Clique em How To Connect:

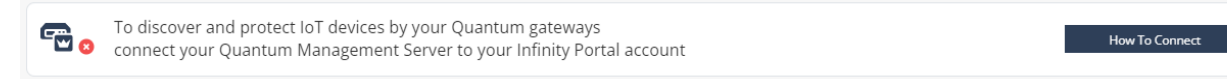

8- A tela exibida traz os passos a serem executados, que faremos na sequencia:

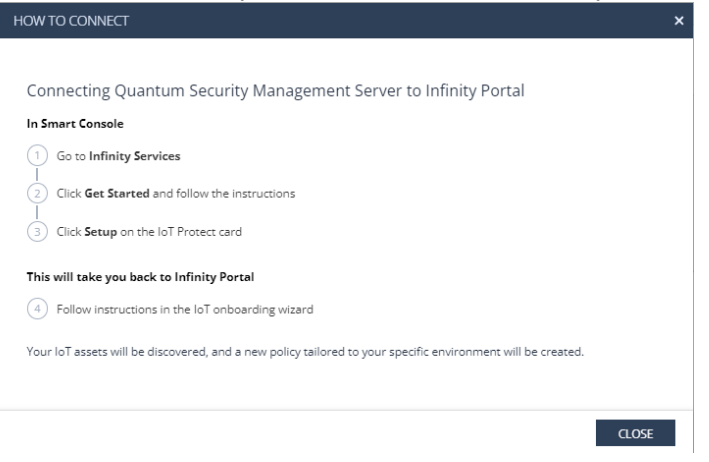

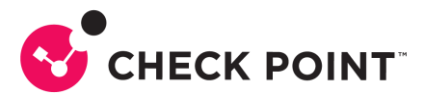

9- Acesse a SmartConsole instalada em seu computador ou através da Streamed SmartConsole no Portal Infinity:

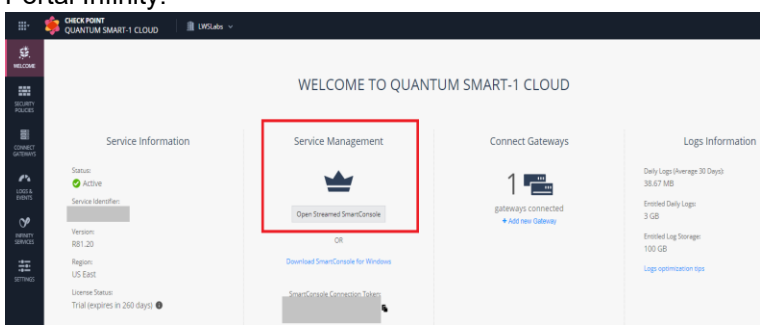

10- Neste exemplo usaremos a SmartConsole instalada localmente. Clique no botão Infinity Services:

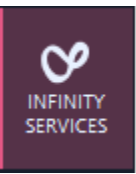

11- A tela abaixo será exibida. No card Quantum IoT Protect, clique em Setup:

| <b>G</b> I -                                       | 📦 Objects =   😍 Install Policy                                                                                                    | 🌐 Decard   Sesion +   🕼 Changer   🕥 Publish                                                                                                    |                                                                                                    |  |  |  |  |  |  |
|----------------------------------------------------|----------------------------------------------------------------------------------------------------|----------------------------------------------------------------------------------------------------|----------------------------------------------------------------------------------------------------|--|--|--|--|--|--|
| GATEWAYS<br>A SERVERS                              | INFINITY PORTAL ACCOUNT                                                                                                    | State<br>Ø Actor                                                                                                    | Q. Szenh         Control                                                                                                    |  |  |  |  |  |  |
| POLICES<br>LOGS &<br>MONITOR<br>NUMBER<br>SERVICES | Infinity Services<br>Market Contemportation (Contemportation)<br>Contemportation (Contemportation)<br>Con | • Quantum IoT Protect         • Institute           • Institute           Instit           In | Application Company and a second and a second and a |  |  |  |  |  |  |
| C.                                                 | Copen in Browser                                                                                                    | Ą                                                                                                    |                                                                                                    |  |  |  |  |  |  |
| UNE<br>O<br>WHATS<br>NEW                           | Configuration Sharing  Lidit Log Sharing  Log Sharing  Active                                                                                                    |                                                                                                    |                                                                                                    |  |  |  |  |  |  |

12- A tela abaixo traz as duas ações a serem executadas, Configuration Sharing e Install Policy, e uma breve descrição de cada uma delas. Clique em I Agree

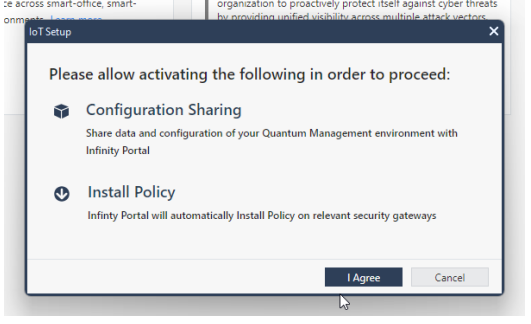

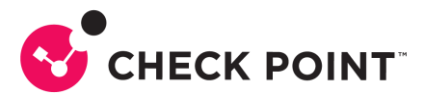

13- Você será direcionado ao Portal Infinity para finalizar a configuração. Certifique-se que todos os tipos de dispositivos que você deseja identificar estão selecionados e clique em NEXT:

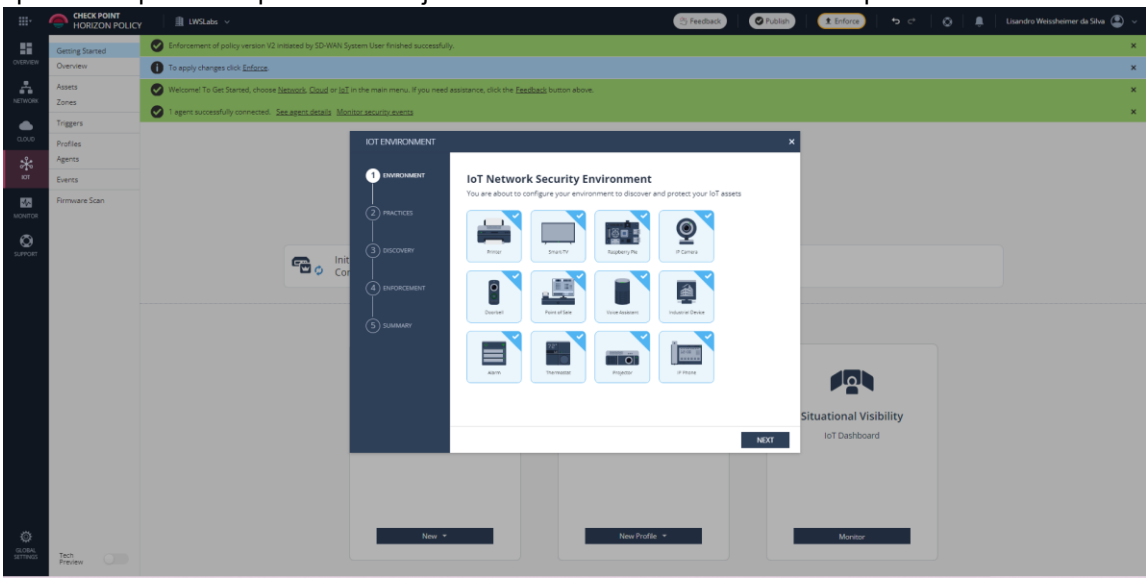

#### 14- Nesta tela clique em NEXT:

| IOT ENVIRONMENT |                                                                                                    | × |
|-----------------|----------------------------------------------------------------------------------------------------|---|
|                 | <b>Practices</b><br>Apply IoT Best Practice to control access of all common IoT devices                                                      |   |
| 2 PRACTICES     | K IoT Best Practice 😵 Learn / Detect                                                                                                    |   |
|                 | Protect your IoT assets and control their access to the Internet by a tailored policy according to their function, manufacturer and behavior |   |
| 4 ENFORCEMENT   |                                                                                                    |   |
| 5 SUMMARY       |                                                                                                    |   |
|                 |                                                                                                    |   |
|                 |                                                                                                    |   |
|                 |                                                                                                    |   |
| <b>k</b>        | BACK NEXT                                                                                                    |   |

15- Na tela abaixo, Discovery, selecione apenas Quantum Gateway sensors, se ainda não estiver marcado. Note que outras fontes podem ser utilizadas para descoberta. Não trataremos destas outras fontes neste documento, nosso foco é ativar os serviços de descoberta e proteção nos Gateways de Segurança Check Point:

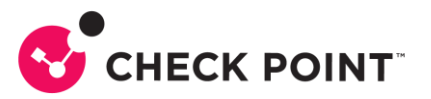

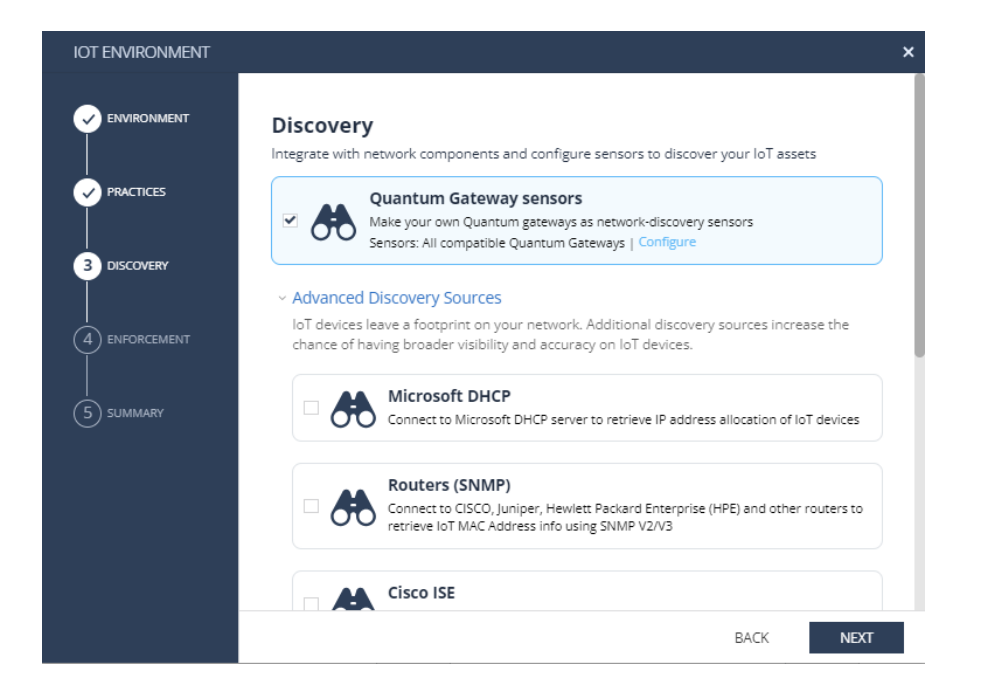

16- Selecione a política onde serão adicionadas as regras de acesso e proteção para IoT. Após selecionar a politica, role a tela para baixo e escolha em quais Gateways você terá a layer de IoT e não equeça de marcar a última opção, abaixo dos Gateways selecionados, onde diz "Infinitiy Portal will automatically Install Policy on relevant security gateways". Clique em NEXT.

| IOT ENVIRONMENT |                                              |                               |                        | ×          |
|-----------------|----------------------------------------------|-------------------------------|------------------------|------------|
|                 | <b>Enforcement</b><br>Add IoT Layer To Polic | y Package                     |                        |            |
|                 | Select on which policy pa                    | ckages to add IoT policy as a | a layer                |            |
|                 | search                                       | Q                             | 1 of 1 items           | 1 selected |
|                 | Policy package     Standard                  |                               |                        |            |
|                 |                                              |                               |                        |            |
| (5) SUMMARY     |                                              |                               |                        |            |
|                 |                                              |                               |                        |            |
|                 | Install IoT Policy On Th                     | ne Following Gateways         |                        |            |
|                 | Select which compatible (                    | Duantum Gateways should       | enforce the IoT policy |            |
|                 |                                              |                               | BACK                   | NEXT       |

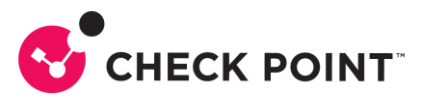

| IOT ENVIRONMENT |                                                                         |                                                                                           |                       |                           | × |  |  |  |  |
|-----------------|-------------------------------------------------------------------------|-------------------------------------------------------------------------------------------|-----------------------|---------------------------|---|--|--|--|--|
|                 | Select which compatible (                                               | Quantum Gateways sh                                                                       | nould enforce the lo  | oT policy                 |   |  |  |  |  |
|                 | <ul> <li>All compatible Quantu</li> <li>Selected Quantum Gat</li> </ul> | <ul> <li>All compatible Quantum Gateways ()</li> <li>Selected Quantum Gateways</li> </ul> |                       |                           |   |  |  |  |  |
|                 | search                                                                  | Q                                                                                         |                       | 1 of 1 items   1 selected |   |  |  |  |  |
|                 | ✓ sensor                                                                | IP address                                                                                | Version               | OS                        |   |  |  |  |  |
|                 | <ul> <li>HomeGateway</li> </ul>                                         | 100.100.26.7                                                                              | R81.20                | Gaia                      |   |  |  |  |  |
|                 |                                                                         |                                                                                           |                       |                           | l |  |  |  |  |
| 5 SUMMARY       |                                                                         |                                                                                           |                       |                           |   |  |  |  |  |
|                 | Infinity Portal w                                                       | ill automatically Instal                                                                  | ll Policy on relevant | : security gateways       |   |  |  |  |  |
|                 |                                                                         |                                                                                           |                       | BACK NEXT                 |   |  |  |  |  |

17- Na tela final, certifique-se que as opções "Enable <u>PlayBlocks</u> Integration" e "Enforce policy and start discovering IoT Assets" estão marcadas e clique em DONE:

| IOT ENVIRONMENT | ×                                                                                     |
|-----------------|---------------------------------------------------------------------------------------|
|                 | Summary                                                                               |
|                 | System will discover: IoT assets, their properties and traffic patterns               |
|                 | System will create: IOT assets and zones<br>Discovery profiles: IOT Discovery Profile |
|                 | IoT access policy: is activated in Learn/Detect mode Policy packages: Standard        |
| 5 SUMMARY       | What's next?                                                                          |
|                 | Enable PlayBlocks integration                                                         |
|                 | Enforce policy and start discovering IoT assets                                       |
|                 | Go to SmartConsole in order to install the IoT Policy                                 |
|                 | BACK DONE                                                                             |

18- Será exibida a mensagem abaixo, indicando quantas alterações foram feitas nesta sessão. Clique em PUBLISH & ENFORCE POLICY:

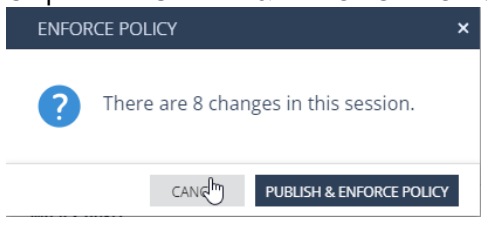

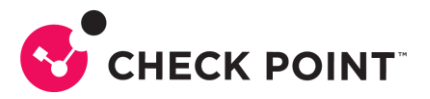

19- Ao término do enforce, você será direcionado para este tela, indicando que houve sucesso na configuração:

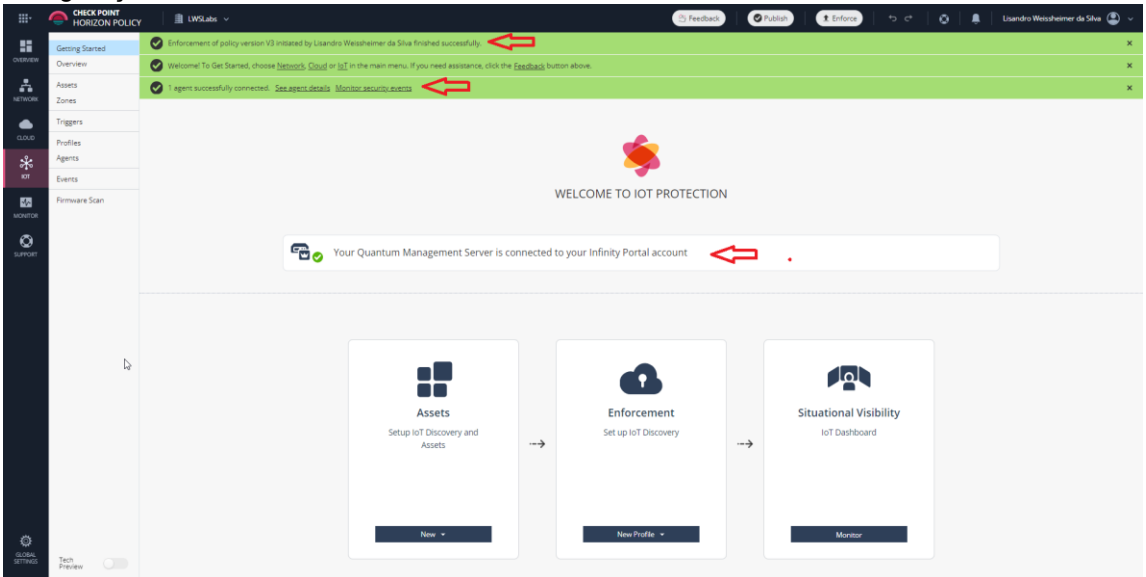

20- Retorne a SmartConsole no item Infinity Services e verifique se a opção Configuration Sharing está ativa e se o card do Quantum IoT Protect está ativo também:

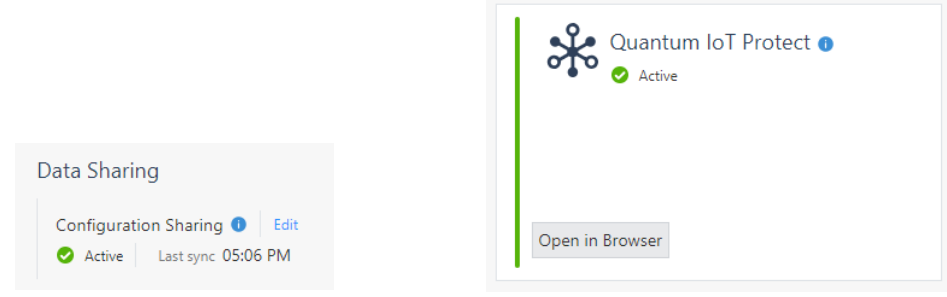

21- Na SmartConsole, vá em MANAGE & SETTINGS e selecione Sessions e depois Revisions. Deve haver uma sessão de enforcement do IoT, como abaixo:

| <u>©:</u> - | 🎲 Objects 🔹   🔮 Install Policy |                  |                                       |                                  |                       |                                                                  |
|-------------|--------------------------------|------------------|---------------------------------------|----------------------------------|-----------------------|------------------------------------------------------------------|
| -0          | ** 🏘 Permissions & Administrat | Revisions        | 🔨 Edit Details                        | ♥ View L Actions ▼ Q Search      |                       | 12 item:                                                         |
|             | III Blades                     | Publish Time 👻   | Name                                  | Publisher                        | Changes From Previous | Description                                                      |
| & SERVERS   | - 🗔 Sessions                   | 05/12/2023 16:05 | La IoT Enforcement Setup              | WEB_API                          | 3                     | IoT Enforcement Setup                                            |
|             | - View Sessions                | 05/12/2023 16:05 | <u>n</u>                              | WEB_API                          | 1                     |                                                                  |
|             |                                | 05/12/2023 15:47 | <u>C</u>                              | Configuration Sharing (Infinity) | 1                     | Established secured connection with the Infinity Portal to share |
| SECURITY    | -9 Revisions                   | 05/12/2023 15:19 | 🔓 lisandrow@checkpoint.com@05/12/2023 | lisandrow@checkpoint.com         | 1                     |                                                                  |
| rocicies    | Advanced 45                    | 05/12/2023 15:06 | Isandrow@checkpoint.com@05/12/2023    | lisandrow@checkpoint.com         | 1                     |                                                                  |
| <i>.</i>    | 🖉 Tags                         | 05/12/2023 14:55 | L lisandrow@checkpoint.com@05/12/2023 | lisandrow@checkpoint.com         | 122                   |                                                                  |
| LOGS &      | 🍄 Preferences                  | 05/12/2023 14:08 | L lisandrow@checkpoint.com@05/12/2023 | lisandrow@checkpoint.com         | 1                     |                                                                  |
| MONITOR     | Sync with UserCenter           | 05/12/2023 14:07 | L lisandrow@checkpoint.com@05/12/2023 | lisandrow@checkpoint.com         | 1                     |                                                                  |
|             | 🗔 SmartTasks                   | 05/12/2023 13:51 | L lisandrow@checkpoint.com@05/12/2023 | lisandrow@checkpoint.com         | 2                     |                                                                  |
| 8           | Package Repository             | 05/12/2023 13:44 | L lisandrow@checkpoint.com@05/12/2023 | lisandrow@checkpoint.com         | 1                     |                                                                  |
| SERVICES    |                                | 05/12/2023 13:44 | Lisandrow@checkpoint.com@05/12/2023   | lisandrow@checkpoint.com         | 19                    |                                                                  |
|             | Big Policy Settings            | 05/12/2023 11:24 | 🖳 Smart-1 Cloud                       | WEB_API                          | 5                     | Register a new gateway: HomeGateway                              |
| يىلىر.      |                                |                  |                                       |                                  |                       |                                                                  |

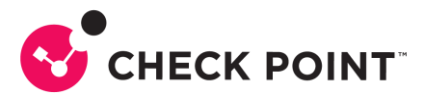

22- Na aba SECURITY POLICIES da SmartConsole você deve encontrar agora a layer IoT Protect e as suas politicas de acesso associadas:

| <b>q</b> : •   | 🛱 Objects +   🕙 Install Policy                                                                                                    |               |                                         |                                 | 🗑 Disant   Ses                                                                                                    | sion •   🗄   | Courses   Branne                 |                |                     |         |                  | StratConsole |
|----------------|----------------------------------------------------------------------------------------------------|---------------|-----------------------------------------|---------------------------------|----------------------------------------------------------------------------------------------------|--------------|----------------------------------|----------------|---------------------|---------|------------------|--------------|
|                | Standard × Manage Policies                                                                                                    |               |                                         |                                 |                                                                                                    |              |                                  |                |                     |         |                  |              |
| -              |                                                                                                    |               |                                         |                                 |                                                                                                    | 1 This Party | and the address such down to the |                |                     |         |                  |              |
| GATEWAYS       | Access Control                                                                                                    |               |                                         |                                 |                                                                                                    | This Polic   | y can be edited only from for P  | rotect Appread |                     |         | 1001             |              |
|                | - A Policy                                                                                                    | C Shared      |                                         | -                               |                                                                                                    | Policy No    | Actions . Laurch for IP, cope    |                |                     | 4 1 1 1 |                  |              |
| -              | C Network                                                                                                    | Na.           | Name                                    | Source                          | Destination                                                                                                    | VPN          | Services & Applications          | Content        | Action              | Track   | Install On       |              |
| SECURITY       | Se IoT Protect                                                                                                    | * External Tr | raffic (1-2)                            |                                 |                                                                                                    |              |                                  |                |                     |         |                  | = =          |
|                | ST NAT                                                                                                    | • 1           | IoT to Outbound Traffic                 | By IoT Device                   | 升 internet                                                                                                    | * Any        | H Loy                            | = Any          | C IoT Best Practice | - N/A   | H IoT Gateways   |              |
|                | Threat Prevention                                                                                                    | · Pre IoT R   | lutes (1.1-1.9)                         |                                 |                                                                                                    |              |                                  |                |                     |         |                  |              |
| ^              | ST Custom Policy                                                                                                    | 1.1           | Scanners Block                          | E IoT Device                    | H Shodan                                                                                                    | * Any        | н лау                            | # Arty         | Orop                | i Log   | ∺ IoT Gateways   |              |
|                | Autonomous Policy     Exceptions     HTTPS Inspection                                                                                                    | 1.2           | Allowed DNS                             | Br IoT Device                   | Google Public DNS Primary     Google Public DNS Secon     OpenDNS Primary     OpenDNS Secondary     Cloudflare Public DNS Pri | * Any        | 🚯 domain-udp                     | ≡ Ary          | Accept              | 🗄 Log   | ₩ loT Gateways   |              |
|                | 2 Contraction of the second second se |               |                                         |                                 | Cloudflare Public DNS Se                                                                                                    |              |                                  |                |                     |         |                  |              |
| O MARCAGE &    | Shared Policies                                                                                                    | 1.3           | INT DHCP                                | By IoT Device                   | # Any                                                                                                    | # Any        | dhop-request<br>dhop-reply       | # Any          | Accept              | E Log   | 3£ 107 Gateways  |              |
|                | Inspection Settings                                                                                                    | 1.4           | Adobe Identity Service                  | E: IoT Device                   | N: .demdex.net                                                                                                    | # Any        | 😣 https                          | # Arty         | Accept              | E Log   | 30. IoT Gateways |              |
|                |                                                                                                    | 1.5           | Adobe Senice                            | E IoT Device                    | S .adobe.com                                                                                                    | # Any        | 😣 https                          | · Any          | () Accept           | i top   | 32 IoT Gateways  |              |
|                |                                                                                                    | 1.00          |                                         | - **** - ****                   | -                                                                                                    |              | -                                | and the second |                     | +       |                  |              |
|                |                                                                                                    |               | 100000000000000000000000000000000000000 | 2003 I                          |                                                                                                    |              |                                  |                |                     |         |                  | 1            |
|                |                                                                                                    | Summary       | Details Logs                            | history                         |                                                                                                    |              |                                  |                |                     |         |                  |              |
|                |                                                                                                    | 09            | Q O Last 24 Hours .                     | Current Rule * Friter search au | ery (Ctrl+F)                                                                                                    |              |                                  |                |                     |         |                  | =            |
|                |                                                                                                    |               | Showing first 50 results (1.2 sec.)     | out of at least 50 results      |                                                                                                    |              |                                  |                |                     |         |                  | Query Syman  |
|                |                                                                                                    | 1000          | Light States                            | Maddies Name - Annual           | Destination Machine Desti                                                                                                    |              | Service Audio                    | tion Monte A   | Access Rule M. Dave | alation |                  |              |
|                |                                                                                                    | mue           | Source Source                           | e Madulie Name Source           | Descritedon inscrime Descri                                                                                                   | 100.000      | service _ Appilia                | cion wante - A | Autess Male A. Desc | ripcion |                  |              |
|                |                                                                                                    | Today, 17:23  | m MAS to test                           | wife (76:33:21) 192.166.0.2     | E23 +00                                                                                                    | 101010       | https (FCP/443)                  |                | Allow Outboard      |         |                  |              |
|                |                                                                                                    | Teday, 17:23  | ta Mil (A) s to Jack                    | wildi (7b: 13-21) 192 168.0.2   | 100 to                                                                                                    | 5 102 51 0   | http:///CP/443                   | 2              | Allow Outbound      |         |                  | _            |
|                |                                                                                                    | Today 17:22   | st M @ S to Jiel                        | wiji (7b-33-21) 192 168.0.2     | <b>10</b> 10                                                                                                    | 212 122 5    | domain.udo 0.009/53)             | 2              | Alicer Outbound     |         |                  |              |
|                |                                                                                                    | Today 17:23   | to-line                                 | wi-fi (7b:33:21) 192.168.0.2    | C 10                                                                                                    | 212.132.4    | domain-udp (UDP/51)              | 2              | Allow Outbound      |         |                  |              |
|                |                                                                                                    | Today, 17:21  | st M 🕀 🍾 to-lini                        | wi-fi (7b:33:21) 192.168.0.2    | <b>4</b> 0                                                                                                    | 88.218.28    | https (FCP/443)                  | 2              | Allow Outbound      |         |                  |              |
|                | Access Tools                                                                                                    | Today, 17:23  | 58 M 🔁 🍾 tp-lini                        | wi-fi (7b:33:21) 192.168.0.2    | 18                                                                                                    | .213.132.5   | domain-udp (UDP/S3)              | 2              | Allow Outbound      |         |                  |              |
|                | K VPN Communities                                                                                                    | Today, 17:23  | 58 M 😁 🍾 tp-lini                        | wi-fi (7b:33:21) 192.168.0.2    | 18                                                                                                    | .213.132.4   | domain-udp (UDP/53)              | 2              | Allow Outbound      |         |                  |              |
|                | C Hadates                                                                                                    | Today, 17:23  | 58 III 🔁 🍾 tp-lini                      | wi-fi (7b:33:21) 192.168.0.2    | 13                                                                                                    | .213.132.5   | domain-udp (UDP/53)              | 2              | Allow Outbound      |         |                  |              |
|                | Copulation of the second second secon | Today, 17:23  | 58 🕅 🤁 🍾 tp-lini                        | wi-fi (7b:33:21) 192.166.0.2    | 18                                                                                                    | 1.213.132.4  | domain-udp (UDP/S3)              | 2              | Allow Outbound      |         |                  |              |
| COMMAND<br>UNE | X UserCheck                                                                                                    | Today, 17:23  | :58 🕅 🔁 🍾 tp-lini                       | wi-fi (7b:33:21) 192.168.0.2    | 13                                                                                                    | .213.132.5   | domain-udp (UDP/S3)              | 2              | Allow Outbound      |         |                  |              |
|                | Client Certificates                                                                                                    | Today, 17:23  | :58 🕅 🕲 🍾 tp-link                       | wi-fi (7b:33:21) 192.168.0.2    | 10                                                                                                    | 1.213.132.4  | domain-udp (UDP/53)              | 2              | Allow Outbound      |         |                  |              |
| 0              | Application Wiki                                                                                                    | Today, 17:23  | :57 🕅 🔁 🍾 tp-lini                       | wi-fi (7b:33:21) 192.168.0.2    | S 15                                                                                                    | 7.240.222.61 | jabber (TCP/5222)                | 2              | Allow Outbound      |         |                  |              |
|                | O Installation History                                                                                                    | Today, 17:23  | :57 🛛 🕅 🔁 🍾 tp-lini                     | wi-fi (7b:33:21) 192.166.0.2    | 90 44.                                                                                                    | 228.205.13   | https (TCP/443)                  | 2              | Allow Outbound      |         |                  |              |

23- Volte ao Portal Infinity e verifique se existem dados na aba Overview:

| Getting Started       | Supervision V16 initiated by Lisandro Weissheimer da Silva finished successful | By.                                    |                                  |
|-----------------------|--------------------------------------------------------------------------------|----------------------------------------|----------------------------------|
| Overview              | IOT NETWORK PROTECTION IOT EMBEDDED                                            |                                        |                                  |
| Assets<br>Zones       | DISCOVERY SOURCES Last 7 Days 👻 -                                              | ENFORCEMENT MODES -                    | ASSETS BY ZONE Sort by: Quantity |
| Practices<br>Triggers | New discovery source (profile) IoT Discovery Profile                           | Assets Zones<br>1 1                    | 1 👷                              |
| Profiles<br>Agents    | IoT assets 1 (out of 1 devices)                                                |                                        |                                  |
| Events                |                                                                                | Internet access practice modes         |                                  |
| Firmware Scan         |                                                                                | Risk mitigation practice modes         |                                  |
|                       |                                                                                |                                        |                                  |
| Þ                     |                                                                                |                                        |                                  |
|                       |                                                                                | Prevent      Learn/Detect     Disabled |                                  |
|                       | TOP COMMUNICATING ZONES Last 7 Days 👻 -                                        | ASSETS AT RISK -                       |                                  |
|                       | Zone O Active A O Connecti O Blocked Q                                         | By Level By Indicator                  |                                  |
|                       | Wi-Fis 1/1 8,623 1 >                                                           |                                        |                                  |
|                       |                                                                                |                                        |                                  |
|                       |                                                                                |                                        | THINGS TO DD                     |
|                       |                                                                                | No data found                          |                                  |
|                       |                                                                                |                                        | National                         |
|                       |                                                                                |                                        | 140 0808 100110                  |

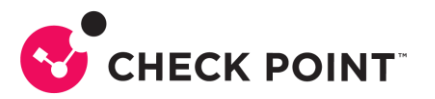

24- Na aba Assets você terá a lista dos ativos descobertos até o momento:

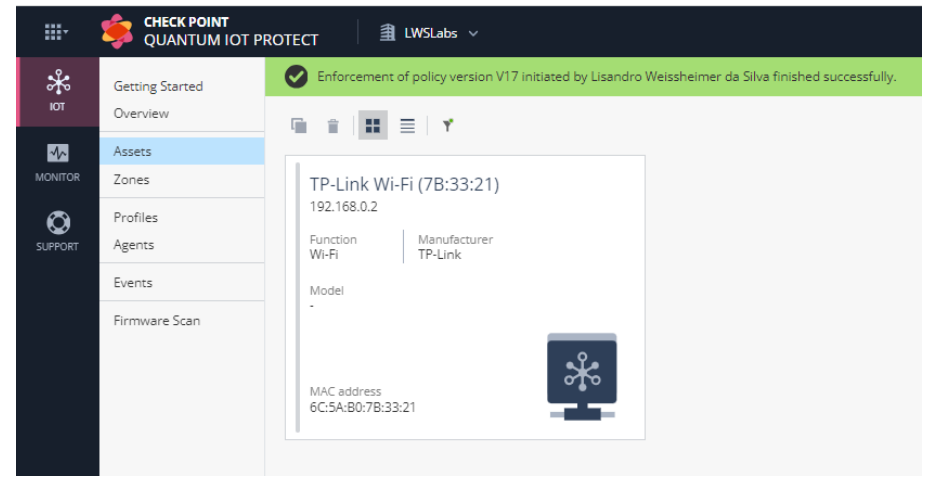

Deste ponto em frente, novos ativos serão descobertos e adicionados ao Quantum IoT Protect.

Para saber mais sobre Quantum IoT Protect, clique aqui.

Para saber mais sobre Smart-1 Cloud, clique aqui.